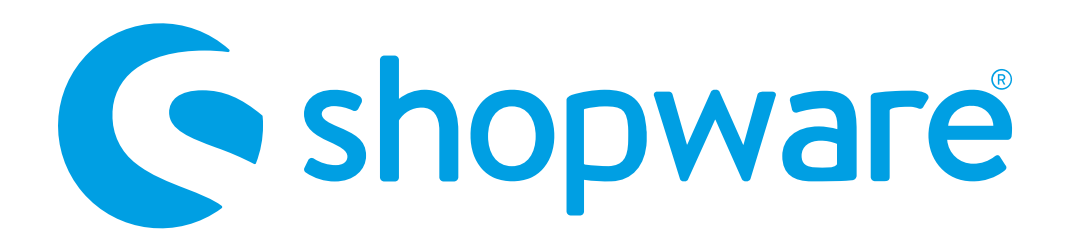

#### QUICKSTARTGUIDE

## shopware 5 integration der API Zahlungsmethoden

Pluginversion: 1.1.8 - 12/2022 Kompatibel mit: ab 4.2.0

Checkliste Installation Konfiguration der Zahlungsarten im Backend Zahlartenkonfiguration im Micropayment Controlcenter Support & Kontakt

## Verfügbare Zahlungsarten für diese Shop-Version

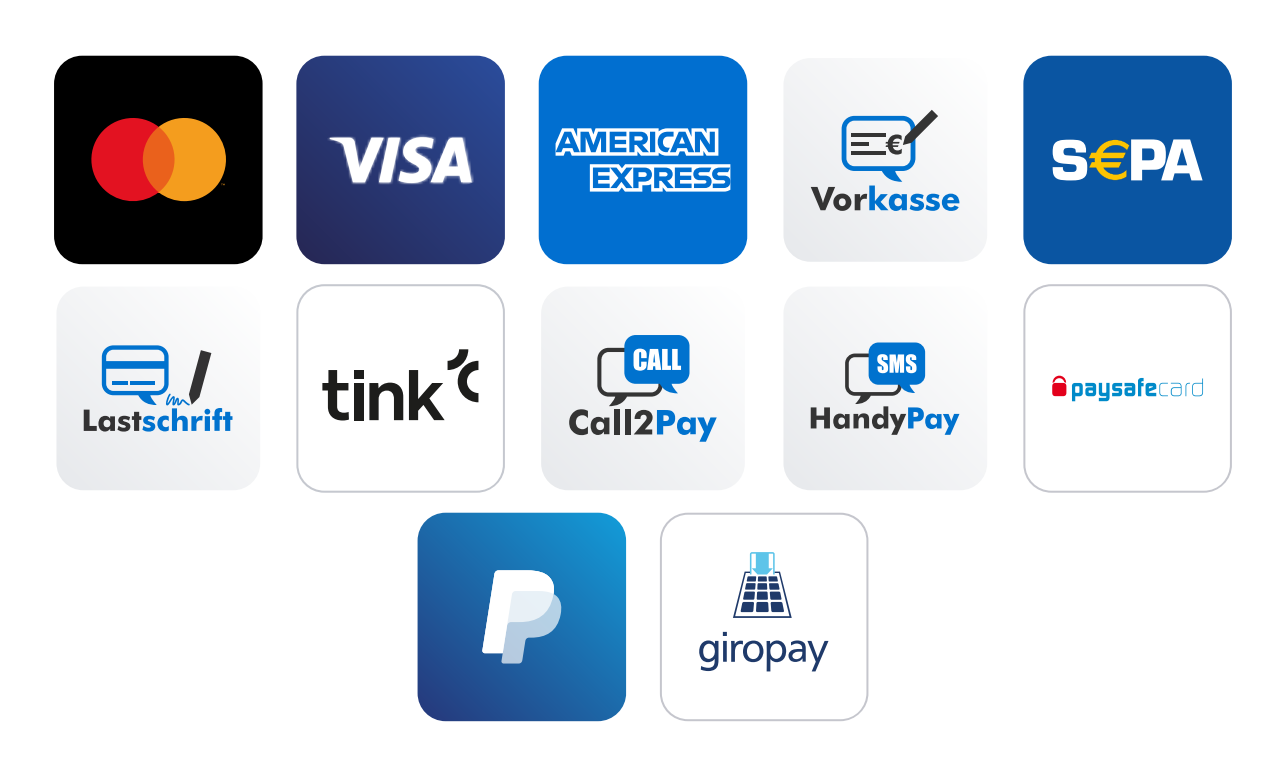

# Checkliste

Folgende Schritte sind notwendig um die Micropayment Zahlmodule zu implementieren. Alle Details zur Integration finden Sie im weiteren Verlauf dieser Anleitung.

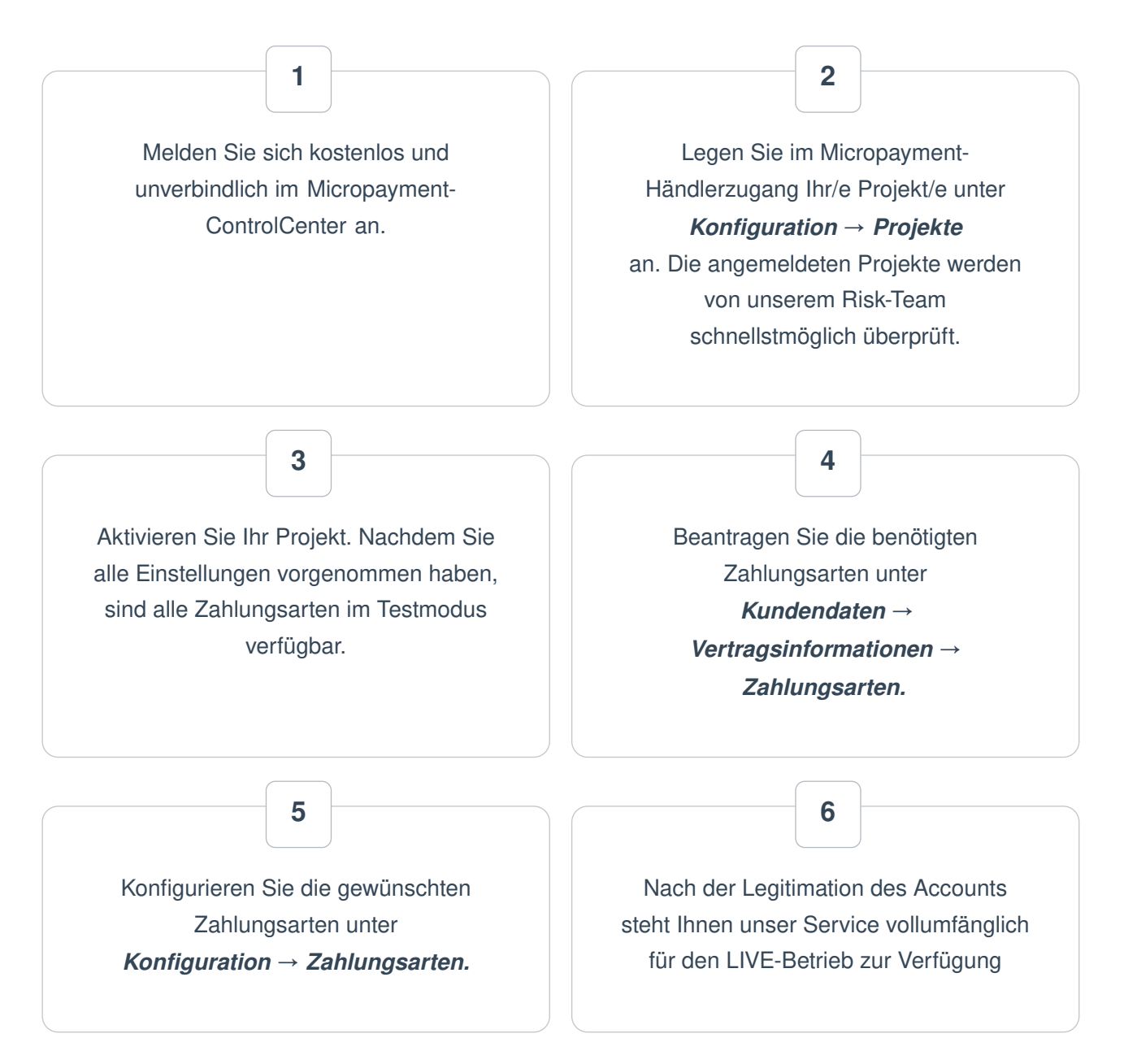

Sie haben jederzeit die Möglichkeit, alle Zahlarten im Testmodus zu nutzen. Sollten Sie dazu Fragen haben, steht Ihnen unser Support-Team jederzeit zur Verfügung

# Installation

Für die Installation der Bezahlmodule benötigen Sie Zugriff auf die Dateien der Shopsoftware. Üblicherweise loggen Sie sich hierfür per FTP auf Ihrem Server ein.

Installationsbeginn:

Das Micropayment-Shopware-Plugin kann direkt über Shopware installiert werden

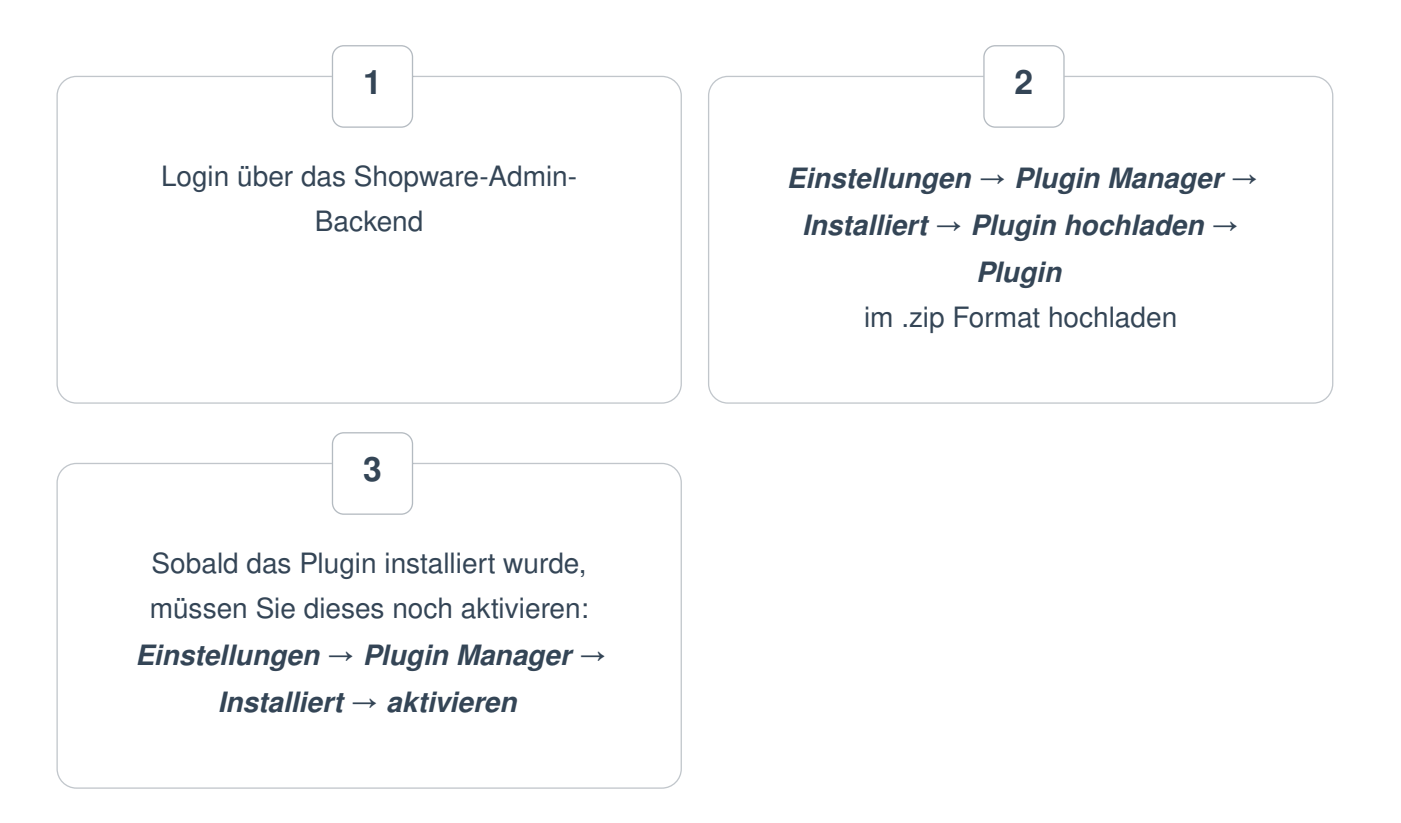

# Konfiguration der Zahlungsarten im Shopware 5 Backend

# Login über das Shopware-Admin-Backend $\rightarrow$ Einstellungen $\rightarrow$ Plugin Manager $\rightarrow$ Installiert $\rightarrow$ Micropayment API Zahlungsarten $\rightarrow$ Öffnen $\rightarrow$ Konfiguration

| figuration Pluginbeschreibur                                                             | ng Changelog  |        |
|------------------------------------------------------------------------------------------|---------------|--------|
|                                                                                          |               |        |
| ojekt Kürzel:                                                                            |               |        |
| ccessKey:                                                                                |               |        |
|                                                                                          |               | ****** |
| estmodus:                                                                                | 1             | -      |
| estmodus:<br>) Secure aktivieren:                                                        | 1<br>Ja       | •      |
| estmodus:<br>) Secure aktivieren:<br>) Secure auch bei gespeicherter Karte<br>(tivieren: | 1<br>Ja<br>Ja | •      |

Einstellungen der einzelnen Felder in der Micropayment-Konfigurationsmaske:

| MICRO PAYMENT              | Sessi     | onsuche Q Kundendaten                      | <ul> <li>Statistik -</li> </ul> |                  | ools - Hilfe - 💄 - |
|----------------------------|-----------|--------------------------------------------|---------------------------------|------------------|--------------------|
| Account: 57617 / Konfigura | tion / Pr | ojekte / Projekt "WooCo Backend" bearbeite | en Übersi<br>Projekt            | cht              | Deutsch -          |
| Vorherige Prüfung          | 16.08.201 | 7 10:40:39                                 | Zahlum                          | gsarten          |                    |
|                            |           |                                            | Kampa                           | ignen            |                    |
| Projektdaten               |           |                                            | Zugriffs                        | sberechtigungen  |                    |
| ,                          | Kürzel    | 108h-kcwbn-98bebc74 <del> 3</del>          | E-Mail                          | Benachrichtigung |                    |
|                            | lama *    | WeeCe Reskand                              | Access                          | skey             |                    |
| N                          | ante      | WOOCO Backend                              |                                 |                  |                    |

| MICRO PAYMENT           | Sessionsuche                   | Q Kundendate             | en 🔹 Statistik 🕶     | Konfiguration -                    | 1fools - Hilfe - L |
|-------------------------|--------------------------------|--------------------------|----------------------|------------------------------------|--------------------|
| Account: 12345 / Konfig | uration / Übersicht            |                          | Übersi               | cht                                | Deutsch            |
| Ihr AccessKey           |                                |                          | Zahlung              | e<br>gsarten                       |                    |
| Ihren AccessKey benö    | tigen Sie beispielsweise, um ( | cie Paymentsysteme per A | Kampa<br>API ansteue | gnen                               |                    |
|                         |                                |                          | Zugriffs<br>E-Mail   | berechtigungen<br>Benachrichtigung |                    |
| 576352xxxxxx            | ххххххххх273e572a              | <b>و الع</b>             | Access               | key 2                              |                    |
|                         |                                |                          |                      |                                    | -                  |

## **Test Modus** Aktiviert bzw. deaktiviert den Testmodus

### Freitext / Bezahltext

Verwendungszweck der Buchung. Wenn leer, wird nur die Bestellnummer [orderld] genutzt. Optional kann ein eigener Text hinzugefügt werden. Beispiel: **Order: {\$orderld}**.

#### 3d Secure

Aktiviert das 3 Secure für Kreditkarte nur bei der 1. oder bei allen Zahlungen.

## Eindeutiger Schlüssel für Shop Kunden

Schlüssel wird zur Uniken ID an die customerid übergeben. Bsp: XXX\_customerid Platzhalter sind {\$year}, {\$month} und {\$day}, kann frei definiert werden

| Projekt Kurzei:                                       |             | -         |   |
|-------------------------------------------------------|-------------|-----------|---|
| Accesskey:<br>Testmodus:                              | Test        | -         |   |
| 3D Secure aktivieren:                                 | Ja          | -         |   |
| 3D Secure auch bei gespeicherter Karte<br>aktivieren: | Ja          | -         |   |
| Zahlungsziel in Tagen:                                | 21          | *         | 7 |
| Freitext für Vorkasse:                                | (\$orderid) |           | 7 |
| Debugging aktivieren:                                 | Ja          | -         |   |
| Eindeutiger Schlüssel für Shop Kunden:                | (\$year)    |           | 7 |
|                                                       |             | peichen   |   |
|                                                       |             | percirien |   |

## Bezeichnung

Legen Sie über Titel fest, wie die Zahlungsart bei Ihnen im Checkout genannt werden soll (z.B.: "Lastschrift", "SEPA Lastschrift" oder "Bankeinzug").

| Name:       mcpay_ccard         Template:                                                                                                    | Bezeichnung:                  | Micropayment Kreditkarte                                                                                                    |
|----------------------------------------------------------------------------------------------------|-------------------------------|----------------------------------------------------------------------------------------------------|
| Template:                                                                                                    | Name:                         | mcpay_ccard                                                                                                    |
| Systemklasse:                                                                                                    | Template:                     |                                                                                                    |
| Datenbank-Tabelle          Zusätzliche<br>Beschreibung          /div style="font-size: 10px;display: inline-block;color: #b0b; float: right">powered by <a<br>href="http://www.micropayment.de"title="Payment Service Provider" target="_blank" style="float: none;marget"<br/>ocolor: #b00"&gt;micro-apan style="color: #b00"&gt;payment/separ-service="rowing" sere="float: none;marget"<br/>sc="https://www.micropayment.de"title="Payment/span-service-arget"_blank" style="float: none;marget"<br/>sc="https://www.micropayment.de"title="payment/span-service-arget"_blank" style="float: none;marget"<br/>sc="https://www.micropayment.de"title="payment/span-service-arget"_blank" style="float: none;marget"<br/>sc="https://www.micropayment.de"title="payment/span-service-arget"_blank" style="float: none;marget"_blank" style="float: none;marget"_blank" sty</a<br> | Systemklasse:                 |                                                                                                    |
| Zusätzliche<br>Beschreibung       -         Aufschlag/Abschlag (in<br>%):       0         Pauschaler Aufschlag:       0         Besitive:       0         Besitive:       0         Aktiv:       Image: Superior Superior Su                                                                                                    | Datenbank-Tabelle:            |                                                                                                    |
| Aufschlag/Abschlag in   %   Pauschaler Aufschlag   Ø   Benutze ',' oder '.' für Dezimalzahlen   Position   10   Aktiv   Aktiv für ESD-Produkte:   Inaktiv für Smartphone:   URL für iFrame:   Action:   Micropayment   PluginID:   67                                                                                                    | Zusätzliche<br>Beschreibung:  | <div style="font-size: 10px;display: inline-block;color: #bbb; float: right">powered by <a<br>href="http://www.micropayment.de" title="Payment Service Provider" target="_blank" style="float: none;margin:<br/>0;color: #000"&gt;micro<span style="color: #800">payment</span></a<br></div> <img<br>src="https://www.micropayment.de/resources/?what=img&amp;group=cc&amp;show=type-o.1" title="Kreditkarte"<br/>style="vertical-align: top; display: inline-block; float: none; padding: 0 10px;"/&gt;</img<br> |
| Pauschaler Aufschlag: 0   Benutze ',' oder '.' für Dezimalzahlen   Position: 10   Aktiv: I   Aktiv: I   Inaktiv für ESD-Produkte: I   URL für iFrame: I   Action: Micropayment   PluginlD: 67                                                                                                    | Aufschlag/Abschlag (in<br>%): | 0                                                                                                    |
| Benutze ',' oder '.' für Dezimalzahlen   Position:   10   Aktiv:   Aktiv:   Imaktiv für ESD-Produkte:   Imaktiv für Smartphone:   URL für iFrame:   Action:   Micropayment   PluginlD:   67                                                                                                    | Pauschaler Aufschlag:         | 0                                                                                                    |
| Position: 10<br>Aktiv: ✓<br>Aktiv für ESD-Produkte: □<br>Inaktiv für Smartphone: □<br>URL für iFrame: □<br>Action: Micropayment<br>PluginID: 67                                                                                                    |                               | Benutze ',' oder '.' für Dezimalzahlen                                                                                                    |
| Aktiv:    Aktiv für ESD-Produkte:    Inaktiv für Smartphone:    URL für iFrame:    Action: Micropayment   PluginID: 67                                                                                                    | Position:                     | 10                                                                                                    |
| Aktiv für ESD-Produkte:   naktiv für Smartphone:   URL für iFrame:   Action:   Micropayment   PluginID:   67                                                                                                    | Aktiv:                        | ✓                                                                                                    |
| Inaktiv für Smartphone: URL für iFrame: Action: Micropayment PluginID: 67                                                                                                    | Aktiv für ESD-Produkte:       |                                                                                                    |
| URL für iFrame: Action: Micropayment PluginID: 67                                                                                                    | naktiv für Smartphone:        |                                                                                                    |
| Action: Micropayment PluginID: 67                                                                                                    | URL für iFrame:               |                                                                                                    |
| PluginID: 67                                                                                                    | Action:                       | Micropayment                                                                                                    |
|                                                                                                    | PluginID:                     |                                                                                                    |
|                                                                                                    |                               |                                                                                                    |
|                                                                                                    |                               |                                                                                                    |

### Zusätzliche Beschreibung

Kurze Beschreibung der Zahlungsart und zur Nutzung

# Zahlartenkonfiguration im Micropayment Controlcenter

## Kreditkarte / SEPA Lastschrift / Vorkasse

#### Micropayment - Projekteinstellungen

Bevor Sie das Payment-Plugin von Micropayment nutzen können, müssen noch einige Einstellungen im Micropayment Controlcenter vorgenommen werden.

#### Hinweis:

Einstellungen müssen für alle Zahlungsarten vorgenommen werden, die Sie verwenden möchten. Die Konfiguration für Kreditkarte, SEPA Lastschrift und Vorkasse unterscheidet sich von den weiteren Zahlarten.

|                            | Sessionsuche Q Kundendaten + Statistik - Konfiguration + Infe + 1 |
|----------------------------|-------------------------------------------------------------------|
| ngsarten                   | Ubersicht Deutsch<br>Zahlungsarten                                |
|                            | Zahlungsarten Kampagnen Zugriffsberechtigungen                    |
| CreditCard - Event         | E-Mail Benachrichtigung<br>Accesskey                              |
| CreditCard - API.Event     |                                                                   |
| Testprojekt<br>124-tatprid | 2                                                                 |
| Lastschrift - Event        | *                                                                 |
| Lastschrift - File         | ·                                                                 |
| Lastschrift - API.Event    | •                                                                 |
| Testprojekt                | Ø                                                                 |

#### Benachrichtigungs-URL:

Tragen Sie hier folgende Benachrichtigungs-URL ein:

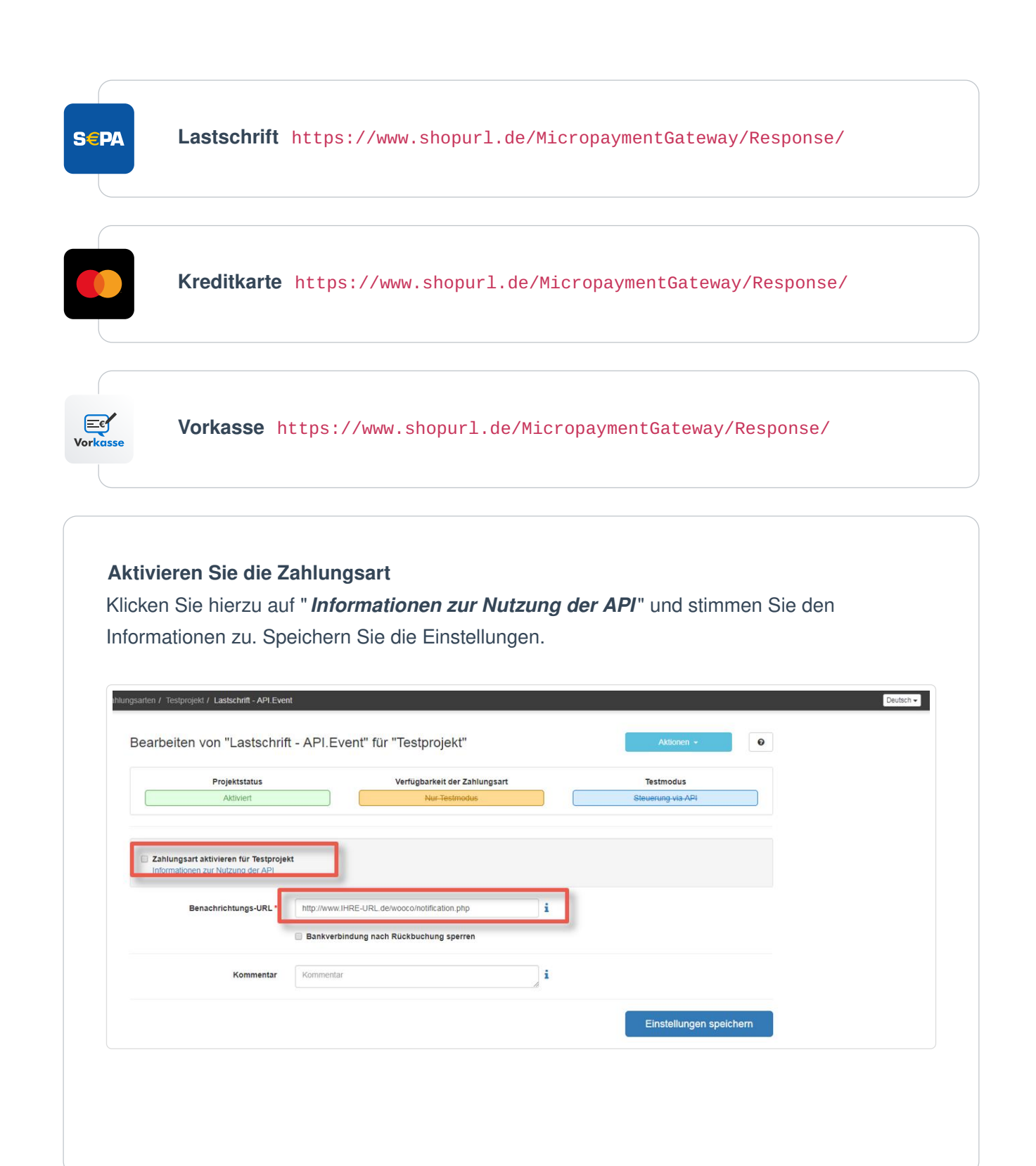

### Zugriffsberechtigung

Geben Sie den Zugriff zur Kommunikation zwischen Ihrem Shop und Micropayment frei. Gehen Sie dazu auf *Konfiguration* → *Zugriffsberechtigungen* und anschließend auf neue Zugriffsberechtigung. Tragen Sie hier die IP-Adresse Ihres Shop-Servers ein.

| ccount: 29754 / Konfiguration | / Zugnfisberechtigungen          |                           |                   | Ubersicht<br>Projekte                |  |
|-------------------------------|----------------------------------|---------------------------|-------------------|--------------------------------------|--|
|                               | Liste der Zugriffsberechtigungen |                           | C neue Zugnifiste | Zahlungsarten<br>Kampagnen           |  |
|                               | Netzwerk / Maske                 |                           | a erstellt        | Zugriffsberechtigungen               |  |
|                               | Keine Zugriffs                   | sberechtigungen verfügbar |                   | E-Mail Benachrichtigung<br>Accesskey |  |
|                               |                                  |                           |                   |                                      |  |
|                               |                                  |                           |                   |                                      |  |
|                               |                                  |                           |                   |                                      |  |
|                               |                                  |                           |                   |                                      |  |

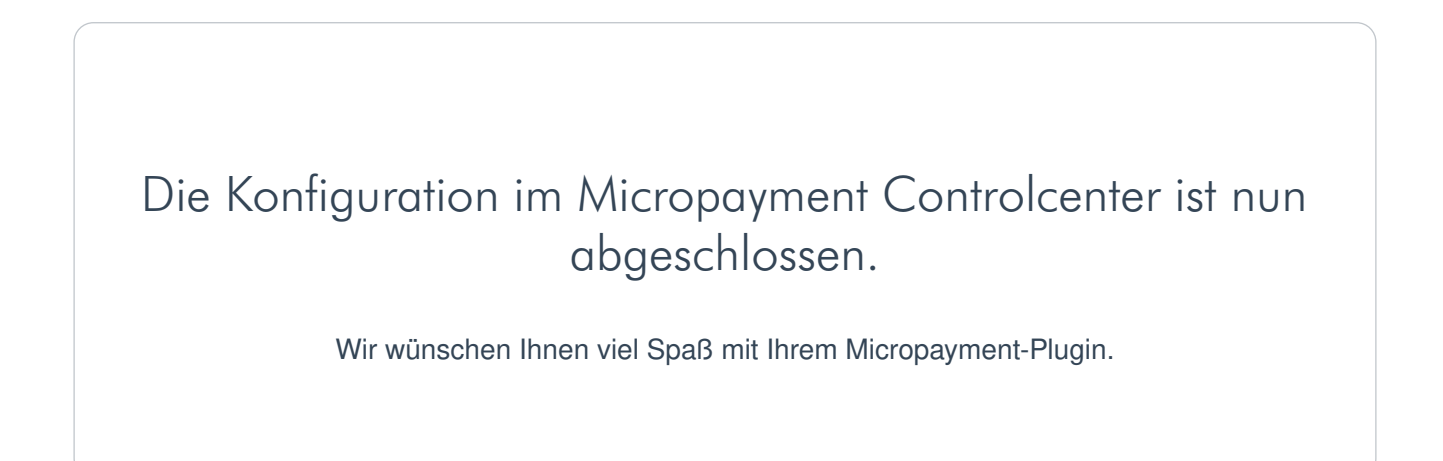

# Integration leicht gemacht.

Sie haben Fragen zu unseren Zahlungsmitteln oder zur Verwendung unserer Systeme? Schreiben Sie uns bequem per E-Mail. Wir werden Ihnen schnellstmöglich antworten.

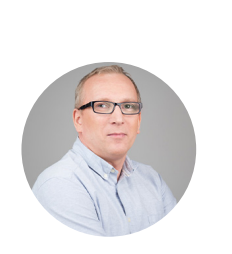

(0800) 5 770 371

kostenfrei aus dem deutschen Festnetz

2

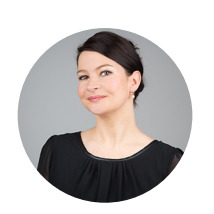

Schreiben Sie uns!

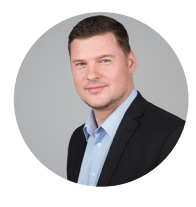

HELPDESK

Carsten Keßel senior support engineer

FINANCE OFFICE

Jessica Amberg Robert Kühn head of controlling

HELPDESK

senior support engineer

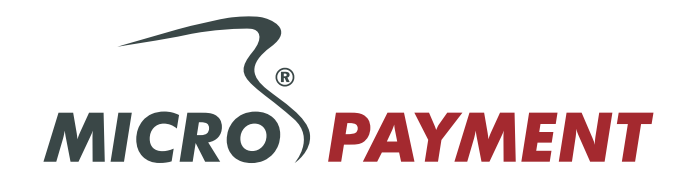